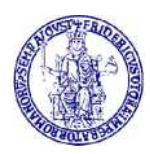

# Guida alla consultazione degli Ebooks Asme

La Biblioteca di Area Ingegneria ha acquistato n. 241 eBooks dell'**American** Society of Mechanical Engineers.

La collezione comprende manuali, atti di convegni, monografie pubblicati dal 1944 al 2020 nel campo dell'ingegneria, della meccanica e delle discipline affini.

#### Premessa

Come per tutte le risorse elettroniche, l'accesso dall'interno della rete di ateneo avviene per riconoscimento IP del computer fisso o collegato tramite wifi unina e non necessita di ulteriori autenticazioni.

Per accedere dal di fuori della rete di Ateneo, consultare questa pagina:

http://www.sba.unina.it/index.php?it/366/come-accedere-da-casa

Per accedere è necessario avere un indirizzo di posta elettronica di Ateneo (@unina.it, @studenti.unina.it) le cui credenziali, una volta settato il proxy, verranno richieste ogni volta che viene aperto il browser.

L'accesso agli ebooks può avvenire:

- direttamente dal sito ASME
  - oppure
- dal Catalogo di Ateneo

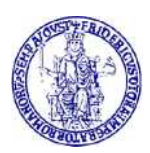

### Accesso dal sito ASME

Per accedere, inserire nel browser il seguente link: https://asmedigitalcollection.asme.org/ebooks

Si apre questa pagina da dove è possibile effettuare la ricerca utilizzando la stringa in altro a dx:

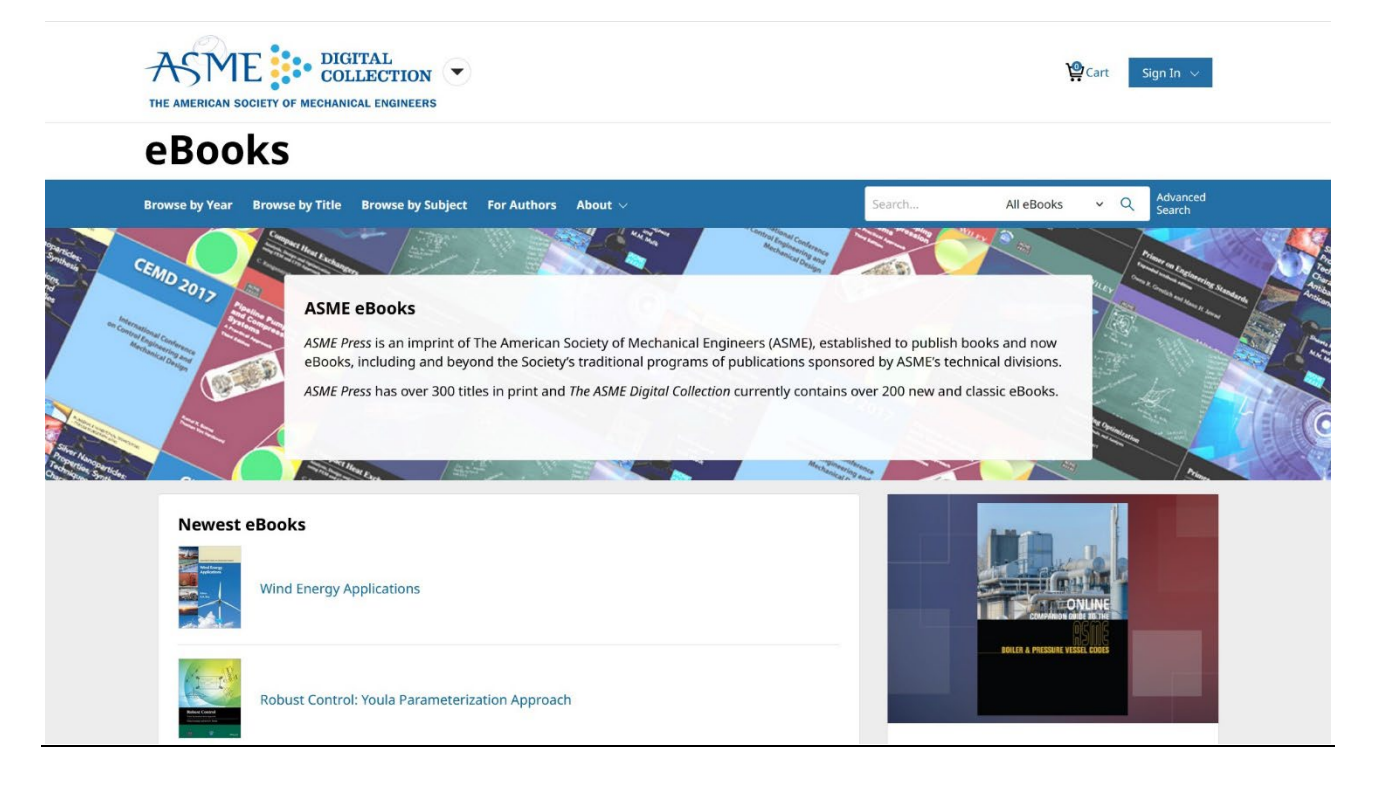

Gli eBooks disponibili sono elencati in questo file:

Cliccare qui per scaricare il file

L'elenco contiene la descrizione completa di tutti i titoli ed il link per potervi accedere direttamente

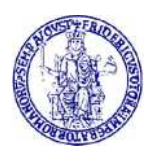

## Accesso dal Catalogo di Ateneo

Aprire il Catalogo di ateneo dal seguente link:

https://eu-campania.hosted.exlibrisgroup.com/primoexplore/search?vid=39NAP\_V1&lang=it\_IT\_

#### Si apre questa pagina dove è possibile ricercare l'ebook di proprio interesse:

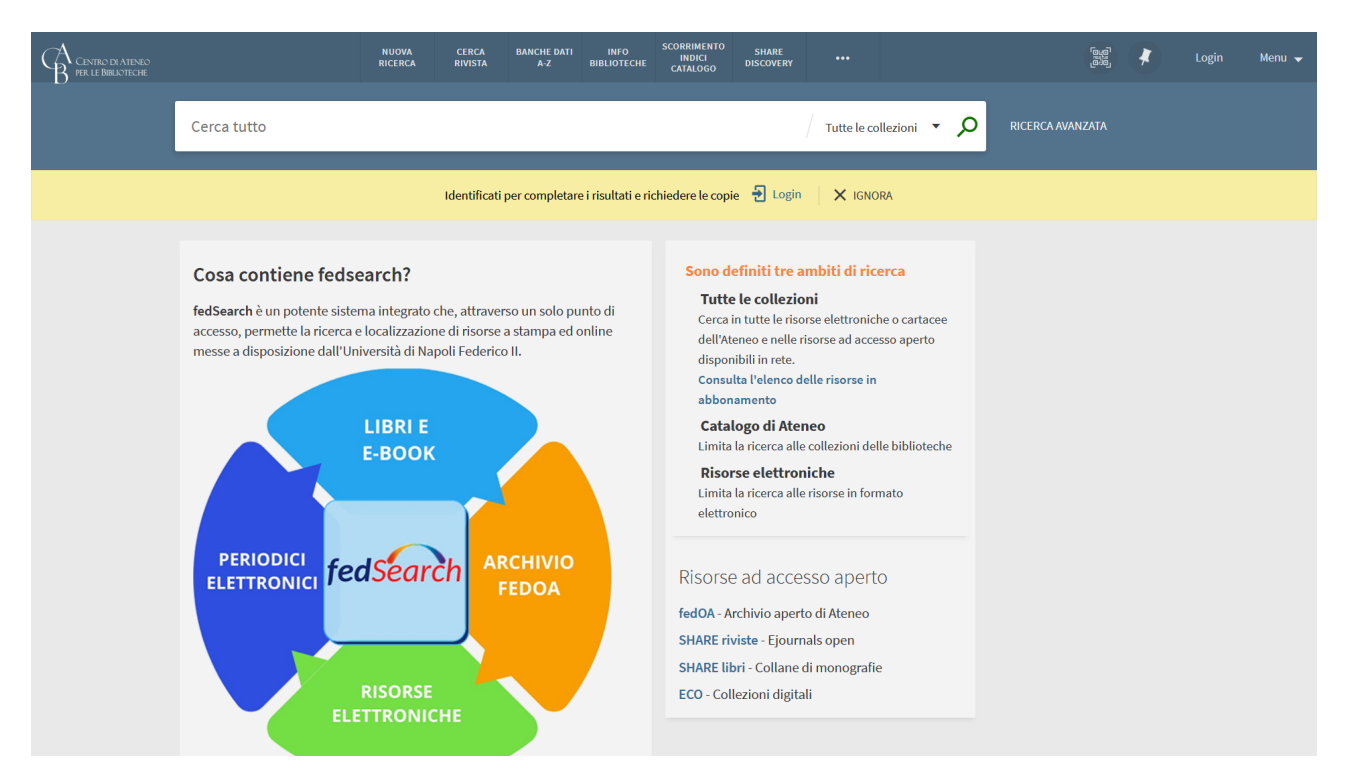

Anche in questo caso può tornare utile il file con l'elenco dei titoli accessibili

Cliccare qui per scaricare il file

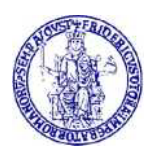

#### UNIVERSITÀ DEGLI STUDI DI NAPOLI "FEDERICO II Biblioteca di Area Ingegneria

Ad esempio, inserendo nella stringa di ricerca:

"Taguchi Methods for Robust Design" (primo titolo in elenco), si ottiene questa risposta:

| CENTRO DI ATENEO<br>PER LE BIRLIOTECHE | NUOVA<br>RICERCA                                                                                                    | CERCA BANCHE DATI<br>RIVISTA A-Z                                                                                                    | INFO SCORRIMENTO<br>BIBLIOTECHE CATALOGO | SHARE<br>DISCOVERY *** |              |                             | ៉េឡា 🦨 Login                                                                                                    | Menu 👻 |  |
|----------------------------------------|----------------------------------------------------------------------------------------------------|----------------------------------------------------------------------------------------------------|------------------------------------------|------------------------|--------------|-----------------------------|----------------------------------------------------------------------------------------------------|--------|--|
|                                        | Taguchi Methods for Robust Design                                                                                                    |                                                                                                    |                                          | X / Tutte              | e collezioni | <b>م</b> -                  | RICERCA AVANZATA                                                                                                    |        |  |
|                                        |                                                                                                    | Identificati per completar                                                                                                    | re i risultati e richiedere le cop       | ie 🔁 Login 🛛 🗙 I       | GNORA        |                             |                                                                                                    |        |  |
|                                        | 0 Selezionati PAGINA 1 13.809 Risultati Dersonalizza                                                                                                    |                                                                                                    |                                          |                        | ¥            | Perfeziona i tuoi risultati |                                                                                                    |        |  |
|                                        | I I I I I I I I I I I I I I I I I I I                                                                                                    | oust Design                                                                                                    |                                          |                        | 99 M         | *                           | Espandi i miei risultati<br>Ordina per rilevanza<br>Disponibilità<br>Risorse online (13.808)<br>Riviste Peer-reviewed (10.386)<br>Libero Accesso<br>Tipo di risorsa                         |        |  |
|                                        | Image: Statistical robust design Magnus. Amer Chichester, England : Wiley; 2                                                                                                    | : an industrial perspect                                                                                                    | tive                                     |                        | "            | *                           |                                                                                                    |        |  |
|                                        | 3   ARTICOLO     Influence of parallel noz properties – A case study Roine, Jorma; Murtomas, Ma Elsevier B.V.     Journal of electrostatics, 201     4:; Electroencapsulation; M Toguchi methods is presented     ③ REVISIONATO DA PARI     Ø' Accesso online [2] > | ARTICOLO   P C (12.081)     Influence of parallel nozzle electroencapsulation parameters on microcapsule<br>properties - A case study using the Taguchi robust design method<br>Roine, Jorma; Muttomae, Matti; Salonen, Jamo   Reports (288)     Journal of electrostatics, 2017-12, Vol.90, p.91-105   Brevetti (225)     Metti consegne use; Taguchi method Highlights * Electroencapsulation process optimization study using<br>Taguchi methods is presented yn   Articoli (incomegne (165))     Resonance   Artigomento ^     Resonance   Science & Technology (6.247)     Y Accesso online IC >   Technology (5.252) |                                          |                        |              |                             | Articoli (12.081)<br>Capitoli libro (827)<br>Reports (268)<br>Brevetti (225)<br>Atti di convegno (165)<br>Mostra altro<br>Argomento A<br>Science & Technology (8.247)<br>Technology (5.252) |        |  |
|                                        | LIBRO Robustness of analytical                                                                                                    | chemical <mark>methods</mark> and                                                                                                    | d pharmaceutical techno                  | logical products       | "            | *                           | Engineering (4.312)<br>Optimization (2.700)                                                                                                    |        |  |

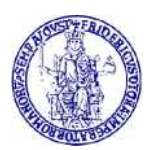

#### UNIVERSITÀ DEGLI STUDI DI NAPOLI "FEDERICO II Biblioteca di Area Ingegneria

# Cliccando su Accesso online si viene reindirizzati alla pagina della risorsa direttamente sul sito dell'ASME:

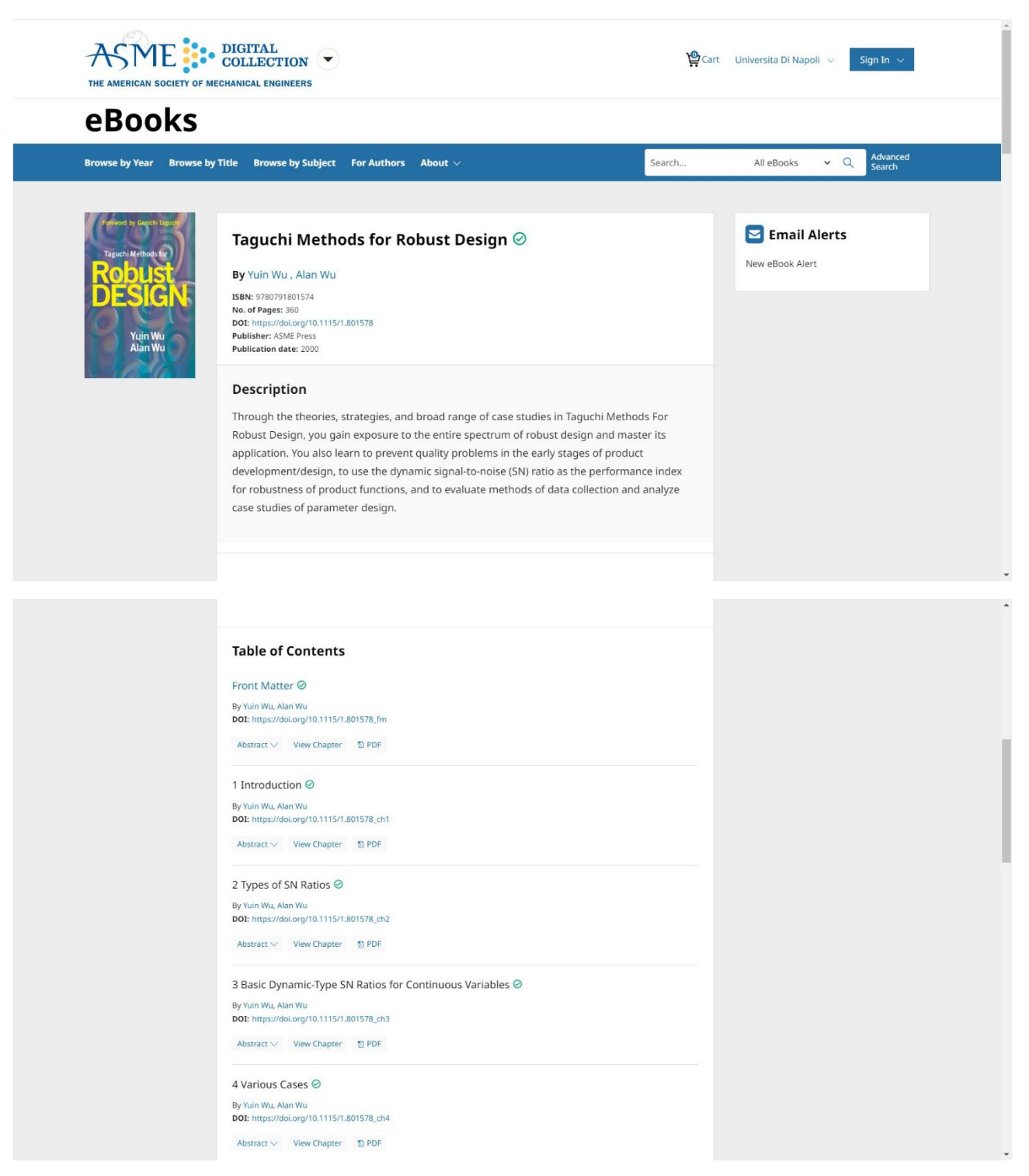

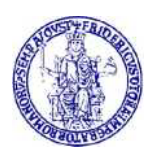

Per ogni sezione della risorsa sarà possibile:

- aprirne l'abstract
- visualizzarla
- scaricare il full text in pdf

Per ulteriori informazioni su questo tutorial: <u>http://www.bibliotecaingegneria.unina.it/</u> mailto:bib.ingegneria@unina.it